#### Đåñéå÷üìåíá

- 1 ÅéóáãùãÞ 2
- 2 Ñõèìßóåéò Internet Explorer 6.0 2
- 3 Ñõèìßóåéò Internet Explorer 7.0 10
- 4 Ñõèìßóåéò Mozilla Firefox 2.0 15
- 1. ÅéóáãùãÞ

ມ Aðßóçò, ïé ñõèìßóåéò óôïõò browsers ãßíïíôáé ãéá êÜèå user account ôùí windows.

Óå êÜèå client õðïëïãéóôÞ, èá ðñÝðåé íá õðÜñ÷ïõí åãêáôåóôçìÝíá ôá åîÞò:

- 1) Mozilla Firefox, version 2.0
- 2) Internet Explorer, version 6.0/7.0
- 3) Sun Java Run-time Environment (JRE), version 1.5.0\_09/10
- 2. Ñõèìßóåéò Internet Explorer 6.0

lé ðáñáêÜôù ñõèìßóåéò éó÷ýïõí ãéá ôïí Internet Explorer 6.0

Ãéá íá åìöáíBóïõìå ôï ðáñÜèõñï ñõèìBóåùí õðÜñ÷ïõí äýï ôñüðïé:

 Áðü ôçí aðéöÜíaéá añãáóßáò êÜíïõìa äaîß êëéê óôï aéêïíßäéï ôïõ Internet Explorer êáé áðü ôï ìaíïý ðïõ àìöáíßæaôáé (üðùò öáßíaôáé êáé óôçí ðáñáêÜôù aéêüíá) aðéëÝãïõìa ôï «Properties».

Â) ;÷ïíôáò áíïßîåé ôï ðñüãñáììá Internet Explorer êáé áðü ôï ïñéæüíôéï ìåíïý ôïõ ðñïãñÜììáôïò , åðéëÝãïõìå ôï "Åñãáëåßá" (tools) êáé óôç óõíÝ÷åéá áðü ôï ìåíïý ðïõ åìöáíßæåôáé , êÜíïõìå êëéê óôï "ÅðéëïãÝò Internet".(Internet Options).

Ìả üðïéïí áðü ôïõò äýï ðáñáðÜíù ôñüðïõò êáé áí Ý÷ïõìå åðéëÝîåé, ôåëéêÜ åìöáíßæåôáé ôï ðáñÜèõñï ñõèìßóåùí.

Áñ÷éêÜ ôï ðáñÜèõñï áíïßãåé äåß÷íïíôáò ôçí êáñôÝëá «ÃåíéêÜ»(General).

Åäþ ìðiñiýìå íá ðëçêôñiëiãÞóiõìå ôi URL ôçò áñ÷éêÞò óåëßäáò ôçò åöáñìiãÞò, üðùò ãéá ðáñÜäåéãìá: http://www.ygeiapronoia.gov.gr/arxeion-xml/, Ýôóé þóôå êÜèå öiñÜ ðiõ áíißãiõìå ôií Internet Explorer íá óõíäÝåôáé áñ÷éêÜ óå áõôÞí ôçí äéåýèõíóç.

Óôç óõíÝ÷åéá óôï ðëáßóéï ãéá ôéò ñõèìßóåéò "ĐñïóùñéíÜ áñ÷åßá Internet" (Temporary Internet files), êÜíïõìå êëéê óôï êïõìðß "Ñõèìßóåéò"(settings).

Áíïéãåß êÜíïõìå "êëßê" óôï "Ìå êÜèå åðßóêåøç óôç óåëßäá" (Every visit to the page) êáé åðéëÝãïõìå åíáí ìéêñü ìÝãåèïò óôçí cache (Amount of disk space to use) êáé ðáôÜìå ôï "ïê"

ÅðéóôñÝöïõìå óôï ðáñÜèõñï "ÅðéëïãÝò internet "(internet options) êáé åðéëÝãïõìå ôçí êáñôÝëá «áóöÜëåéá» (security).

ÅðéëÝãïõìå ôçí æþíç Trusted Sites êáé ðáôÜìå ôï êïõìðß «Ôïðïèåóßåò» (Sites). Óôï íÝï ðáñÜèõñï ðïõ áíïßãåé ðñïóèÝôïõìå óôï ðñþôï ðåäßï ôçò öüñìáò ìå ôßôëï «Add this Web site to the zone» ôï

URL (ð.÷ http://www.ygeiapronoia.gov.gr/arxeion-xml) .

Èá ðñÝðåé íá å÷ïõìå áðïåðéëÝîåé ôçí åðéëïãÞ "Require Server verification (https:) for all sites in this zone", ðñßí êÜíïõìå ADD.

Óôçí óõíÝ÷åéá ðáôÜìå ôï êïõìðß "Đñüóèåóç" (Add).

Óôçí óõíÝ÷åéá ðáôÜìå ôï "OK" êáé åðéóôñÝöïõìå óôçí ðñïçãïýìåíç ïèüíç. Óôï êÜôù ìÝñïò ôçò ïèüíçò ðáôÜìå ôï êïõìðß «ĐñïóáñìïóìÝíï Åðßðåäï» (custom level).

Åìöáíßæåôáé ôï ðáñáêÜôù ðáñÜèõñï «Ñõèìßóåéò Áóöáëåßáò» (security settings). Áðü ôçí ëßóôá ôùí åðéëïãþí ôùí ðáñáðÜíù ïèïíþí åðéëÝãïõìå ôï «Åíåñãïðïßçóç» (Enabled) óå üëåò ôéò åðéëïãÝò, åêôüò ôùí ðáñáêÜôù:

 Óôçí åðéëïãÞ "¶äåéåò Ëïãéóìéêïý Êáíáëéïý"(software channel permissions) åðéëÝîôå ôçí ôéìÞ xáìçëü åðßðåäï áóöáëåßáò (Low safety).

2. Óôçí åðéëïãÞ " jeåã÷ïò Ôáõôüôçôáò xñÞóôç" (user authentication) åðéëÝîôå ôçí ôéìÞ Áõôüìáôç Óýíäåóç ìå ôï ôñÝ÷ïí üíïìá ÷ñÞóôç êáé ôïí êùäéêü ðñüóâáóçò (Automatic logon with current username and password).

ÔÝëiò ðáôÜìå ôi êiõìðß «ÏÊ» ðiõ âñßóêåôáé óôi êÜôù ìÝñiò ôiõ ðáñáèýñiõ.

Óôçí êáñôÝëá Advanced åðéëÝãïõìå ôï "Empty temporary files on exit"

Óôçí óõíÝ÷åéá ðáôÜìå óå üëá ôá ðáñÜèõñá ðĩõ Ý÷ĩõí ìåßíåé áíïé÷ôÜ ôï «ÏÊ».

3. Ñõèìßóåéò Internet Explorer 7.0

lé ðáñáêÜôù ñõèìßóåéò éó÷ýïõí ãéá ôïí Internet Explorer 7.

Á) Áðü ôï ìåíïý ÅðéëÝãïõìå ôá Åñãáëåßá êáé åðéëÝãïõìå «ÅðéëïãÝò Internet» (Internet Options)

Áñ÷éêÜ ôï ðáñÜèõñï áíïßãåé äåß÷íïíôáò ôçí êáñôÝëá «ÃåíéêÜ»(General).

Åäþ ìðïñïýìå íá ðëçêôñïëïãÞóïõìå ôï URL ôçò áñ÷éêÞò óåëßäáò ôçò åöáñìïãÞò, üðùò ãéá ðáñÜäåéãìá: http://www.ygeiapronoia.gov.gr/arxeion-xml/, Ýôóé þóôå êÜèå öïñÜ ðïõ áíïßãïõìå ôïí Internet Explorer íá óõíäÝåôáé áñ÷éêÜ óå áõôÞí ôçí äéåýèõíóç.

Óôï ðëáßóéï ðïõ áíïéãåß êÜíïõìå "êëßê" óôï "Ìå êÜèå åðßóêåøç óôç óåëßäá" (Every visit to the page) êáé åðéëÝãïõìå åíáí ìéêñü ìÝãåèïò óôçí cache (Disk space to use) êáé ðáôÜìå ôï "ïê"

Óôçí óõíÝ÷åéá ìåôáâáßíïõìå óôçí êáñôÝëá Security (ÁóöÜëåéá).

ÅðéëÝãïõìå ôçí æþíç Trusted Sites êáé ðáôÜìå ôï êïõìðß «Ôïðïèåóßåò» (Sites).

Óôï íÝï ðáñÜèõñï ðïõ áíïßãåé ðñïóèÝôïõìå óôï ðñþôï ðåäßï ôçò öüñìáò ìå ôßôëï «Add this Web site to the zone» ôï URL (ð.÷ http://www.ygeiapronoia.gov.gr/arxeion-xml).

Èá ðñÝðåé íá å÷ïõìå áðïåðéëÝîåé ôçí åðéëïãÞ "Require Server verification (https:) for all sites in this zone", ðñßí êÜíïõìå ADD.

Óôçí óõíÝ÷åéá ðáôÜìå ôï êïõìðß "Đñüóèåóç" (Add).

Óôçí óõíÝ÷åéá ðáôÜìå ôï "OK" êáé åðéóôñÝöïõìå óôçí ðñïçãïýìåíç ïèüíç. Óôï êÜôù ìÝñïò ôçò ïèüíçò ðáôÜìå ôï êïõìðß «ĐñïóáñìïóìÝíï Åðßðåäï» (custom level). Åêåß êÜíïõìå ÅíåñãïðïéÞóç (Enable) üëåò ôéò åðéëïãÝò (áêñéâþò üðùò êáé óôïí Internet Explorer 6) åêôüò ôïõ Popup Blocker êáé ï iðïßiò ìÝíåé ÁðåíåñãïðïéçìÝíïò (Disabled).

Áêïëïõèïýìå ôá ßäéá âÞìáôá ìå ôïí Internet Explorer 6 üóïí áöïñÜ ôá Java Custom Settings (áí õðÜñ÷ïõí)

Đáñuìïéá óôçí êáñôÝëá Advanced åðéëÝãïõìå ôï "Empty Temporary Internet Files when browser is closed" (Áäåéáóìá ðñïóùñéíþí áñ÷åßùí internet ïôáí êëåßíåé ï browser)

4. Ñõèìßóåéò Mozilla Firefox 2.0

lé đáñáêÜôù ñõèìßóåéò éó÷ýïõí ãéá ôïí Mozilla Firefox 2.0

Ãéá íá åìöáíßóïõìå ôï ðáñÜèõñï ñõèìßóåùí, áíïßãïõìå ôïí browser (Mozilla Firefox 2.0) êáé áðü ôï ïñéæüíôéï ìåíïý ôïõ ðñïãñÜììáôïò, åðéëÝãïõìå ôï "Åñãáëåßá" (tools) êáé óôç óõíÝ÷åéá áðü ôï ìåíïý ðïõ åìöáíßæåôáé, êÜíïõìå êëéê óôï "ÅðéëïãÝò Internet".(Internet Options).

TåëéêÜ åìöáíßæåôáé ôï ðáñÜèõñï ñõèìßóåùí. Áñ÷éêÜ ôï ðáñÜèõñï áíïßãåé äåß÷íïíôáò ôçí êáñôÝëá «Main.

Åäþ ìðïñïýìå íá ðëçêôñïëïãÞóïõìå ôï URL ôçò áñ÷éêÞò óåëßäáò ôçò åöáñìïãÞò, üðùò ãéá ðáñÜäåéãìá: http://www.ygeiapronoia.gov.gr/arxeion-xml, Ýôóé þóôå êÜèå öïñÜ ðïõ áíïßãïõìå ôïí Mozilla Firefox, íá óõíäÝåôáé áñ÷éêÜ óå áõôÞí ôçí äéåýèõíóç.

Óôçí óõíÝ÷åéá ðáôÜìå ôï åéêïíßäéï «Content».

Óôï ðáñÜèõñï ðïõ áíïßãåé. ÅðéëÝãïõìå ôï "Enable Javascript" êáé "Enable Java".

Óôçí óõíÝ÷åéá ðáôÜìå ôï åéêïíßäéï «Privacy».

Ç åöáñìĭãÞ ÷ñçóéìïðïéåß ôá "cookies" óôïõò client õðïëïãéóôÝò êáé ãéá ôïí ëüãï áõôü ðñÝðåé íá ìðïñåß íá áðïèçêåýåé cookies óôïõò client õðïëïãéóôÝò.

Âéá íá ñõèìéóôïýí ïé õðïëïãéóôÝò íá äÝ÷ïíôáé cookies ìüíï áðü åðéëåãìÝíá sites, üðùò áõôü ôïõ ðñùôïêüëëïõ (www.ygeiapronoia.gov.gr) êÜíïõìå ôéò ðáñáêÜôù åíÝñãåéåò:

Óôï ðáñÜèõñï ðïõ áíïßãåé êáé óôï ðëáßóéï ñõèìßóåùí «cookies» áðïåðéëÝãïõìå ôï «Accept cookies from sites» êáé ìåôÜ ðáôÜìå ôï êïõìðß «Exceptions».

Óôï íÝï ðáñÜèõñï ðëçêôñïëïãïýìå ôçí äéåýèõíóç ôïõ site (www.ygeiapronoia.gov.gr êáé ðáôÜìå ôï "Allow". Ç äéåýèõíóç èá ðñÝðåé íá åìöáíßæåôáé óôï ðëáßóéï (Site - Status) êáé ôï status íá äåß÷íåé «Allow».

ÅðéóôñÝöïõìå óôçí ðñïçãïýìåíç ïèüíç ðáôþíôáò ôï êïõìðß "close".

Unique solution ID: #1065 ÓõããñáöÝáò: admin Ôåëåõôáßá åíçìÝñùóç: 2008-10-23 08:22